# Running 'Hosts Next Audit Due Date' Report in ARC-PEP

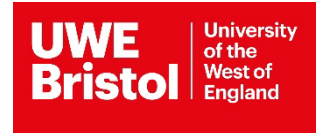

## Hosts Next Audit Due Date Report

This report will provide you with a list of the next audit due dates for the placements you have access to in ARC-PEP. This may be especially useful and save you time where you have access to several placements.

Once you have run the report you will be able to export it to an MS Excel format enabling you to filter and order the placements in date order so you can plan and organise completion of the audits when they are due.

### Process to run the report

Log in to ARC-PEP, click on the green 'Your PEP' button to go to the Hosts screen. Select any PEP host by clicking on the 'View' icon.

Click on the Reports page tab to go to the page as shown in screen shot 1 below.

#### Screen shot 1

|                                                                                                    | of<br>nd                                                                                                    |                                                                                                    | Hosts                                                                                                    | Mentors/Educa                                                                                                    | tors set up                          | Change Password     | Help    | Log Ou |
|----------------------------------------------------------------------------------------------------|----------------------------------------------------------------------------------------------------|----------------------------------------------------------------------------------------------------|----------------------------------------------------------------------------------------------------|----------------------------------------------------------------------------------------------------|--------------------------------------|---------------------|---------|--------|
| Host Name                                                                                                    | CCP S.C.C.N. LIF                                                                                                    | ETIME SERVICE                                                                                                    |                                                                                                    |                                                                                                    |                                      |                     |         |        |
| Current Sequence                                                                                                    | 11                                                                                                    | Last Updated                                                                                                    | 21/06/2                                                                                                    | )17                                                                                                    |                                      |                     |         |        |
| Trust Info Placemen                                                                                                    | t Info Learning Opps                                                                                                    | Students Mentors/Educators                                                                                                    | a Audit Trac                                                                                                    | ting PEP Log                                                                                                    | Documents                            | Audit Configuration | Reports |        |
|                                                                                                    |                                                                                                    |                                                                                                    |                                                                                                    |                                                                                                    |                                      |                     |         |        |
| hoose Report Source                                                                                                    | Run report for     Run report for     Run report for     Run report for                                                                                     | selected PEP<br>all user's PEPs<br>all PEPs in current search                                                                                                    |                                                                                                    |                                                                                                    |                                      |                     |         |        |
| Choose Report Source                                                                                                    | Run report for     Run report for     Run report for     Run report for     rt - Click on the report name                                                   | selected PEP<br>all user's PEPs<br>all PEPs in current search<br>e. A new window will open and from                                                                                                    | there you can vi                                                                                                    | w the data or choos                                                                                                    | se to export or pr                   | int it.             |         |        |
| Choose Report Source<br>To access a PEP Repor                                                                                  | Run report for     Run report for     Run report for     Run report for     rt - Click on the report name                                                   | selected PEP<br>all user's PEPs<br>all PEPs in current search<br>e. A new window will open and from                                                                                                    | there you can vi                                                                                                    | w the data or choos                                                                                                    | se to export or pr                   | int it.             |         |        |
| Choose Report Source<br>To access a PEP Report<br>General<br>11 New & Existing studer                                          | Run report for     Run report for     Run report for     Run report for     rt - Click on the report nam     th allocations                                 | selected PEP<br>all user's PEPs<br>all PEPs in current search<br>e. A new window will open and from<br>Shows students aready on<br>email notification tha<br>placement.                                                                                                    | there you can vi<br>/ly allocated to p<br>placement. Ente<br>t students have                                                                    | w the data or choos<br>acement alongside<br>r the start date as po<br>peen allocated to the                                                                                       | se to export or pr<br>er the<br>e    | int it.             |         |        |
| Choose Report Source To access a PEP Report General I1 New & Existing studen I2 Complete placement d                           | Run report for     Run report for     Run report for     Run report for     rt - Click on the report name at allocations                                    | selected PEP<br>all user's PEPs<br>all PEPs in current search<br>e. A new window will open and from<br>Shows students aready on<br>email notification the<br>placement.<br>Shows the full start 1.                                                                                           | there you can vi<br>/ly allocated to p<br>placement. Ente<br>t students have<br>and end dates fo                                                | w the data or choose<br>accement alongside<br>r the start date as pe<br>peen allocated to the<br>all students on                                                                  | se to export or pr<br>er the<br>e    | int it.             |         |        |
| Choose Report Source To access a PEP Report General N New & Existing studen C Complete placement of Audit Action Plan's by Tru | Run report for     Run report for     Run report for     Run report for     Run report for     t Click on the report name at allocations turation dates ust | selected PEP<br>all user's PEPs<br>all PEPs in current search<br>e. A new window will open and from<br>Shows students new<br>students already on<br>email notification tha<br>placement.<br>Shows the full start a<br>placement during th<br>Lists all audit action<br>use "Run report for a | /ly allocated to p<br>placement. Enter<br>t students have<br>and end dates fo<br>e date range spe<br>plan's by trust foc<br>all user's audit's" | w the data or choose<br>accement alongside<br>r the start date as pro-<br>peen allocated to the<br>r all students on<br>cified by the user.<br>r export to excel ( PI<br>option ) | se to export or pr<br>or the<br>ease | int it.             |         |        |

Click on "Run report for all user's PEPs" (labelled 1 in screen shot 1 above) Click on "Hosts Next Audit Due Date" (labelled 2 in screen shot 1 above) You will be taken to the following page as shown in screen shot 2 below:

Page | 2

### Screen shot 2

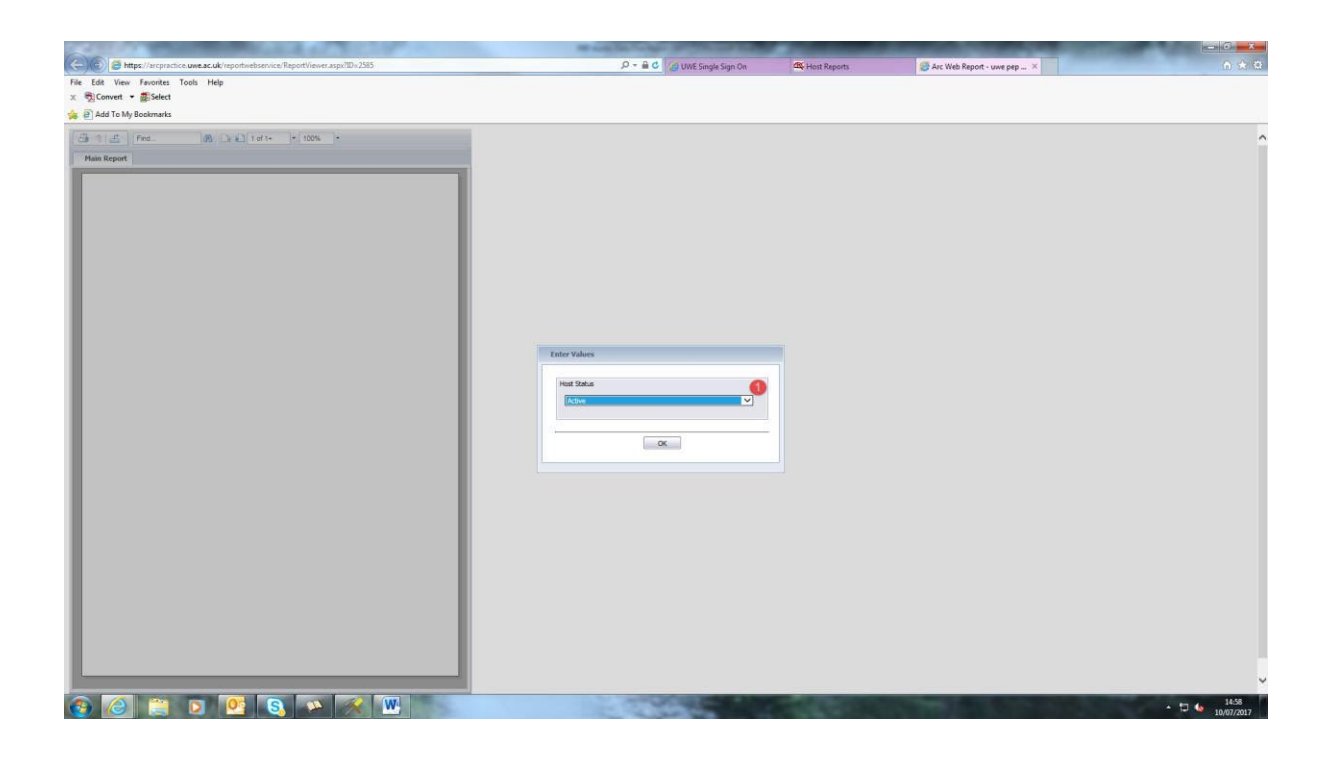

Select the placements you want to run the report on – all (active and inactive), only active or only deactive (labelled 2 in screen shot 2 above).

Click OK to run the report.

The report can then be exported in various formats, e.g. MS Excel or PDF document – see below.

## Process to export the report

Click on the export button (circled red in screen shot 3 below).

## Screen shot 3

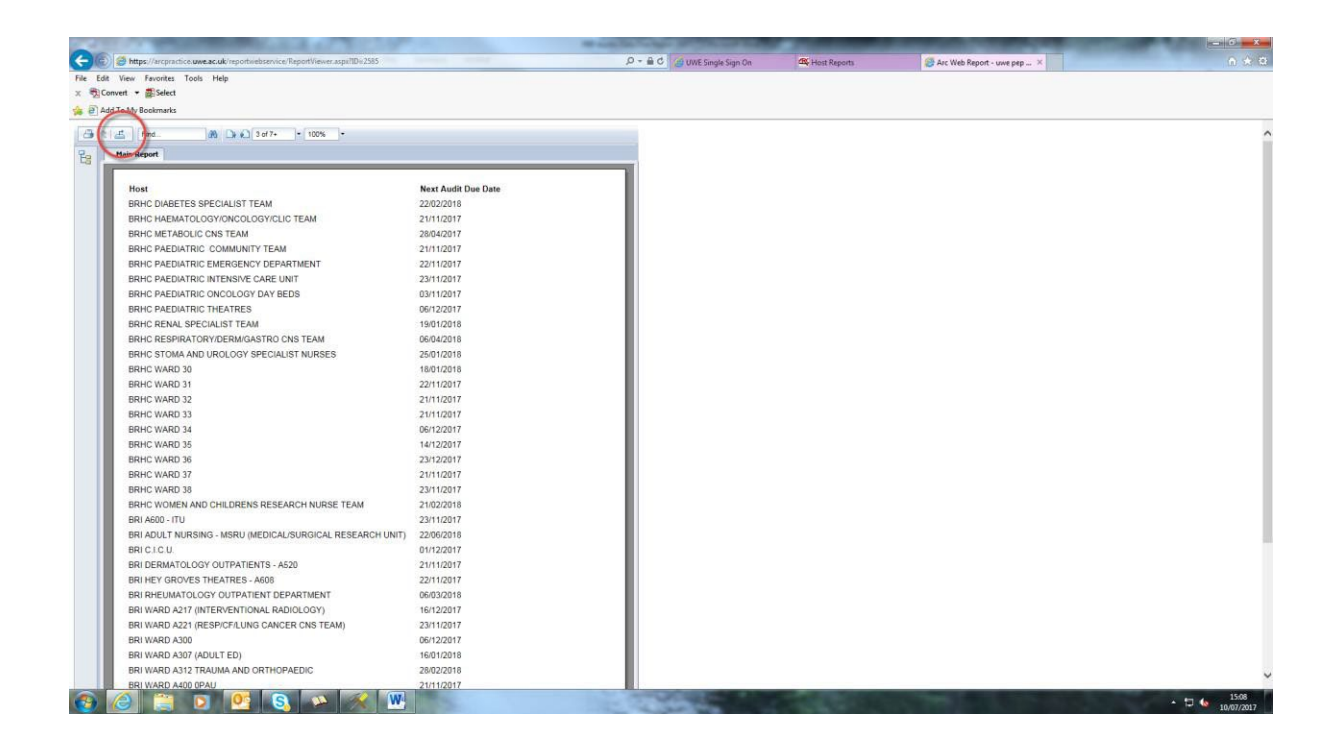

Select the file format you want to export your report to, e.g. PDF, using the drop down menu (labelled 1 in screen shot 4 below).

Click on the export button (labelled 2 in screen shot 4 below).

Open, save, manipulate and or print the report as you wish.

You are recommended to export the report as a MS Excel data only format. This will best enable you to remove any unwanted data, and filter and order it so that you can obtain a list of next audit due dates for your placements in date order.

## Screen shot 4

| Felt Mary Farmine Tank Male                               |                     |                                     | ALC NOT REPORT OF | The same reference of the ball of the |  |
|-----------------------------------------------------------|---------------------|-------------------------------------|-------------------|---------------------------------------|--|
| Edit View Pavorites Tools Pleip                           |                     |                                     |                   |                                       |  |
| Add To My Dealwards                                       |                     |                                     |                   |                                       |  |
|                                                           |                     |                                     |                   |                                       |  |
| 3 2 4 Find (A) (3 of 7+ + 100% +                          |                     |                                     |                   |                                       |  |
| Main Report                                               |                     |                                     |                   |                                       |  |
| Host                                                      | Next Audit Due Date |                                     |                   |                                       |  |
| BRHC DIABETES SPECIALIST TEAM                             | 22/02/2018          |                                     |                   |                                       |  |
| BRHC HAEMATOLOGY/ONCOLOGY/CLIC TEAM                       | 21/11/2017          |                                     |                   |                                       |  |
| BRHC METABOLIC CNS TEAM                                   | 28/04/2017          |                                     |                   |                                       |  |
| BRHC PAEDIATRIC COMMUNITY TEAM                            | 21/11/2017          |                                     |                   |                                       |  |
| BRHC PAEDIATRIC EMERGENCY DEPARTMENT                      | 22/11/2017          |                                     |                   |                                       |  |
| BRHC PAEDIATRIC INTENSIVE CARE UNIT                       | 23/11/2017          |                                     |                   |                                       |  |
| BRHC PAEDIATRIC ONCOLOGY DAY BEDS                         | 03/11/2017          |                                     |                   |                                       |  |
| BRHC PAEDIATRIC THEATRES                                  | 06/12/2017          |                                     |                   |                                       |  |
| BRHC RENAL SPECIALIST TEAM                                | 19/01/2018          | Export                              |                   |                                       |  |
| BRHC RESPIRATORY/DERM/GASTRO CNS TEAM                     | 06/04/2018          |                                     |                   |                                       |  |
| BRHC STOMA AND UROLOGY SPECIALIST NURSES                  | 25/01/2018          | File Format:                        |                   |                                       |  |
| BRHC WARD 30                                              | 18/01/2018          | Microsoft Excel (97-2003) Data-Only |                   |                                       |  |
| BRHC WARD 31                                              | 22/11/2017          | Page Range: _                       |                   |                                       |  |
| BRHC WARD 32                                              | 21/11/2017          | All Pages                           |                   |                                       |  |
| BRHC WARD 33                                              | 21/11/2017          | Select Pages                        |                   |                                       |  |
| BRHC WARD 34                                              | 06/12/2017          | Prom:                               |                   |                                       |  |
| BRHC WARD 35                                              | 14/12/2017          | To:                                 |                   |                                       |  |
| BRHC WARD 36                                              | 23/12/2017          |                                     |                   |                                       |  |
| BRHC WARD 37                                              | 21/11/2017          |                                     |                   |                                       |  |
| BRHC WARD 38                                              | 23/11/2017          | 2 Export                            |                   |                                       |  |
| BRHC WOMEN AND CHILDRENS RESEARCH NURSE TEAM              | 21/02/2018          |                                     |                   |                                       |  |
| BRI A600 - ITU                                            | 23/11/2017          |                                     |                   |                                       |  |
| BRI ADULT NURSING - MSRU (MEDICAL/SURGICAL RESEARCH UNIT) | 22/06/2018          |                                     |                   |                                       |  |
| BRICICU                                                   | 01/12/2017          |                                     |                   |                                       |  |
| BRI DERMATOLOGY OUTPATIENTS - A520                        | 21/11/2017          |                                     |                   |                                       |  |
| BRI HEY GROVES THEATRES - A608                            | 22/11/2017          |                                     |                   |                                       |  |
| BRI RHEUMATOLOGY OUTPATIENT DEPARTMENT                    | 06/03/2018          |                                     |                   |                                       |  |
| BRI WARD A217 (INTERVENTIONAL RADIOLOGY)                  | 16/12/2017          |                                     |                   |                                       |  |
| BRI WARD A221 (RESP/CE/LUNG CANCER CNS TEAM)              | 23/11/2017          |                                     |                   |                                       |  |
| BRI WARD A300                                             | 06/12/2017          |                                     |                   |                                       |  |
| BRI WARD A307 (ADULT ED)                                  | 16/01/2018          |                                     |                   |                                       |  |
| BRI WARD A312 TRAUMA AND ORTHOPAEDIC                      | 28/02/2018          |                                     |                   |                                       |  |
| 000000000000000000000000000000000000000                   | 21/11/2017          |                                     |                   |                                       |  |